# 

Product Release Notes for ACTIVEWorks – January 4, 2022

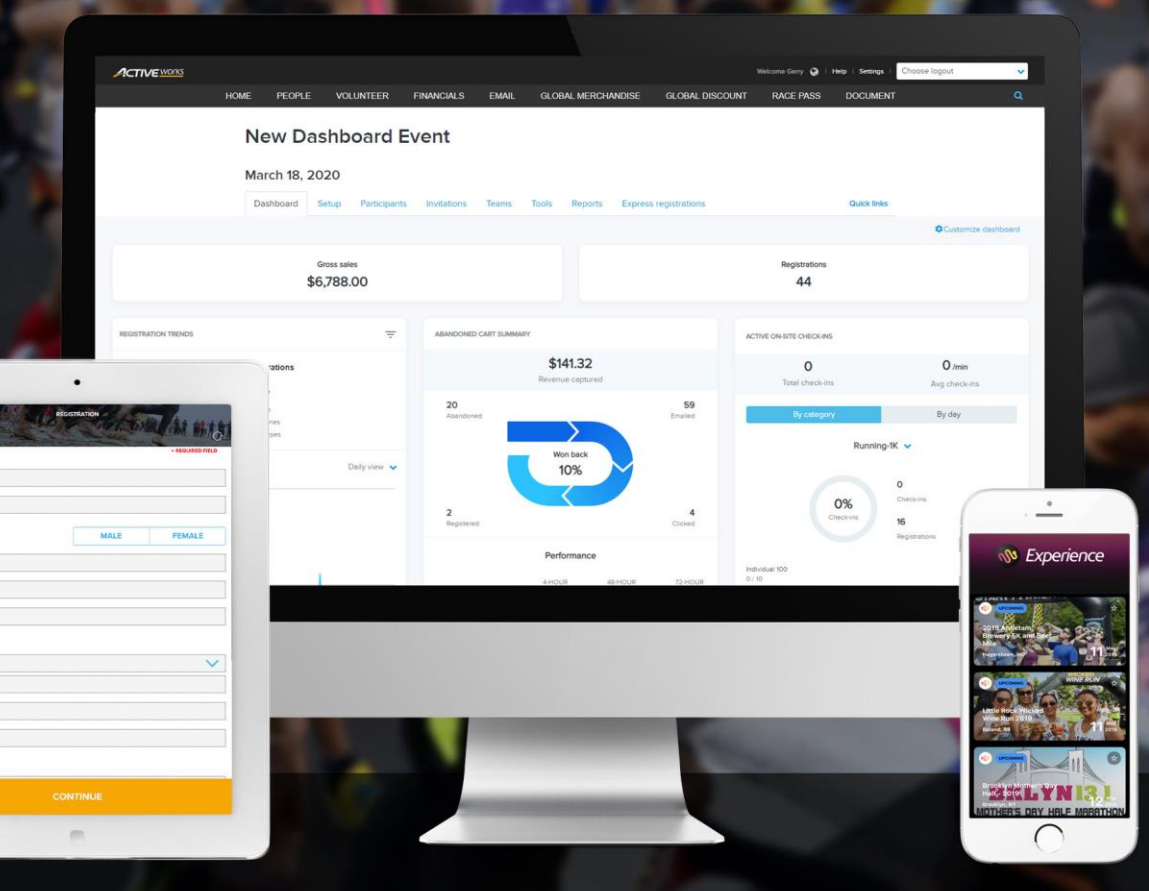

## **Table of Contents**

| Order cancellation: edit refund prices and custom fees | 2 |
|--------------------------------------------------------|---|
| Revenue report: new Amount not remitted column         | 7 |
| Credit balance refunds                                 | 8 |
| Race pass owners list page enhancement                 | 9 |
| Race pass cancellation                                 | 9 |

## Order cancellation: edit refund prices and custom fees

In the AUI order cancellation workflow (in an event's home page > **Participants** > a participant > **Actions** > **Cancel**), you can now adjust refund prices and custom fees.

Example:

You are offering an event **Run for fun** with the following configuration:

| r <b>fun</b>                         |               | Dashboard Setup               | Participants Invitations          | Teams Too                 |
|--------------------------------------|---------------|-------------------------------|-----------------------------------|---------------------------|
| 2, 2021                              |               | Custom fees                   |                                   |                           |
| hboard Setup Participant             | s Invitations |                               |                                   |                           |
| vent overview 👩                      |               | Customize charges of addition | onal taxes or surcharges you need | to collect from particip  |
| ent setup                            |               | Create Delete                 |                                   |                           |
| un for fun                           |               | FEE NAME                      | AMOUNT                            | REGISTRATIO               |
| 2/2021 - 12/31/2021                  |               |                               |                                   |                           |
| pringfield<br>pringfield County      |               |                               |                                   | Running-5K                |
| Jaktree Street                       |               |                               |                                   | Running-8K                |
| pringfield, AZ 12345                 |               | Тах                           | 10.00 %                           | Running-IK<br>Punning-10K |
|                                      |               |                               |                                   | Kunning-lok               |
| unning-1K                            |               |                               |                                   |                           |
| dividual Age group/open              | \$5.00        |                               |                                   |                           |
| unning-5K                            |               |                               |                                   |                           |
| ndividual Age group/open             | \$10.00       |                               |                                   |                           |
| Running-8K                           |               |                               |                                   |                           |
| ndividual Age group/open             | \$10.00       |                               |                                   |                           |
| dividual chance entry Age group/open | \$50.00       |                               |                                   |                           |
| ≀unning-10K                          |               |                               |                                   |                           |
| dividual Age group/open              | \$18.00       |                               |                                   |                           |
| lunning-15K                          |               |                               |                                   |                           |
|                                      | £100.00       |                               |                                   |                           |
| ndividual Age group/open             | \$100.00      |                               |                                   |                           |

A participant has registered for **Run for fun - Running-10K - Individual Age group/open** at a price of \$18.00 and with a custom fee (**Tax**) of \$1.80 (10.00% of the product price):

| Run for fun                                                           |           |               |               |                                    |
|-----------------------------------------------------------------------|-----------|---------------|---------------|------------------------------------|
| August 2, 2021                                                        |           |               |               |                                    |
| Dashboard Setup Participants Invitations Teams                        | Tools Rep | oorts Express | registrations | Virtual race                       |
| Anila Pastina                                                         | /         |               |               |                                    |
| 200000                                                                |           |               |               | Resenu                             |
| Confirmed - R-10PT41Z94vx                                             |           |               |               | Resend confirmation email          |
| Run for fun - Running-10K - Individual Age group/open                 |           |               |               | Transfer to another event          |
| Not on a team                                                         |           |               |               | Transfer to another category       |
|                                                                       | a ulto    |               |               | Modify T-shirts and other included |
| view. All i Canenci alchases i Responses i Walvers i Re               | -suits    |               |               | items                              |
| Current purchases                                                     |           |               |               |                                    |
| ID: C-76X5Q26CTRC                                                     |           |               | Actions -     |                                    |
| ITEMS                                                                 | PRICE     | QUANTITY      | SUBTOTAL      |                                    |
| Run for fun - Running-10K - Individual Age group/open - Anila Pastina | \$18.00   | 1             | \$18.00       |                                    |
| Included t-shirt - Small                                              | \$0.00    | 1             | \$0.00        |                                    |
|                                                                       |           | SUBTOTAL:     | \$18.00       |                                    |
|                                                                       |           | TAX           | \$1.80        |                                    |
|                                                                       |           | TOTAL:        | \$19.80       |                                    |

To cancel this registration, you can select **Actions > Cancel**:

| Current purchases                                                     |         |           |                              |  |  |
|-----------------------------------------------------------------------|---------|-----------|------------------------------|--|--|
| ID: C-76X5Q26CTRC                                                     |         |           | Actions -                    |  |  |
| ITEMS                                                                 | PRICE   | QUANTITY  | Cancel                       |  |  |
| Run for fun - Running-10K - Individual Age group/open - Anila Pastina | \$18.00 | 1         | Transfer to another event    |  |  |
| Included t-shirt - Small                                              | \$0.00  | 1         | Transfer to another category |  |  |
|                                                                       |         | SUBTOTAL: | \$10.00                      |  |  |
|                                                                       |         | TAX       | \$1.80                       |  |  |
|                                                                       |         | TOTAL:    | \$19.80                      |  |  |

You can then select an item and edit its **REFUND AMOUNT**:

• Original prices:

| Cancel order                                                                                                  |                                                                                                    |         |               |               |                                                  |  |  |  |  |
|----------------------------------------------------------------------------------------------------|----------------------------------------------------------------------------------------------------|---------|---------------|---------------|--------------------------------------------------|--|--|--|--|
| Select the items you would like to cancel below and continue. Canceled items will be returned to inventory. 📀 |                                                                                                    |         |               |               |                                                  |  |  |  |  |
| Order 🧃                                                                                                    | 9                                                                                                    |         |               |               |                                                  |  |  |  |  |
|                                                                                                    | ITEMS                                                                                                    | PRICE   | REFUND AMOUNT | QUANTITY      | SUBTOTAL                                         |  |  |  |  |
| <ul><li>✓</li></ul>                                                                                           | Run for fun - Running-10K - Individual Age group/open - Anila Pastina<br>Anila Pastina<br>Registration Id: R-10PT41Z94VX | \$18.00 | 0.00 USD      | 1             | \$18.00<br>\$0.00                                |  |  |  |  |
| <                                                                                                    | Included t-shirt - Small                                                                                                 | \$0.00  | 0.00 USD      | 1             | \$0.00<br>\$0.00                                 |  |  |  |  |
|                                                                                                    |                                                                                                    |         |               | Canceled:     | \$18.00                                          |  |  |  |  |
|                                                                                                    |                                                                                                    |         |               | Refund total: | (2)         \$18.00           (2)         \$0.00 |  |  |  |  |
| Comme                                                                                                    | ints                                                                                                    |         |               |               |                                                  |  |  |  |  |
| Cance                                                                                                    | ef                                                                                                    |         |               |               | Next                                             |  |  |  |  |

• Adjusted refund prices:

| Cano                                                                                                    | cel order                                                                                                    |               |               |                   |               |              |  |  |
|----------------------------------------------------------------------------------------------------|----------------------------------------------------------------------------------------------------|---------------|---------------|-------------------|---------------|--------------|--|--|
| Select the items you would like to cancel below and continue. Canceled items will be returned to inventory. 0 |                                                                                                    |               |               |                   |               |              |  |  |
| Order 💡                                                                                                    |                                                                                                    |               |               |                   |               |              |  |  |
|                                                                                                    | ITEMS                                                                                                    | PRICE         | REFUND AMOUNT | QUANTITY          | SUBTO         | TAL          |  |  |
| •                                                                                                    | Run for fun - Running-10K - Individual Age group/open - Anila Pastina<br>Anila Pastina<br>Registration Id: R-10PT41Z94VX | \$18.00       | 13.00 USD     | 1                 | \$18<br>-\$13 | 3.00<br>3.00 |  |  |
|                                                                                                    | Included t-shirt - Small                                                                                                 | \$0.00        | 0.00 USD      | 1                 | \$(<br>\$(    | ).00<br>).00 |  |  |
|                                                                                                    |                                                                                                    |               |               | Canceled:         | \$18          | 3.00         |  |  |
|                                                                                                    |                                                                                                    |               |               | Cancellation fee: | <b>()</b> \$5 | 5.00         |  |  |
|                                                                                                    |                                                                                                    |               |               | Refund total:     | O -\$13       | 3.00         |  |  |
| Commer                                                                                                    | nts                                                                                                    |               |               |                   |               |              |  |  |
| Refund \$1                                                                                                    | 13 instead of \$18 for Run for fun - Running-10K - Individual Age group/open -                                           | Anila Pastina |               |                   |               |              |  |  |
| Cancel                                                                                                    |                                                                                                    |               |               |                   | Next          |              |  |  |

Edit the refund prices as required (in this example, refund \$13 instead of \$18) and then click **Next.** You can then change the custom fees by clicking **Edit fees**:

| Review modified items                                                      |         |                   |   |           |
|----------------------------------------------------------------------------|---------|-------------------|---|-----------|
| Please review the items below. To complete your transaction, click next. 💡 |         |                   |   |           |
| Order 🍘                                                                    |         |                   |   | Edit fees |
| ITEMS                                                                      | PRICE   | QUANTITY          |   | SUBTOTAL  |
| Run for fun - Running-10K - Individual Age group/open                      | \$18.00 | -1                |   | -\$18.00  |
| Anila Pastina                                                              |         |                   |   |           |
| Registration Id: R-10PT41Z94VX                                             |         |                   |   |           |
| Included t-shirt - Small                                                   | \$0.00  | -1                |   | \$0.00    |
|                                                                            |         | SUBTOTAL:         |   | -\$18.00  |
|                                                                            |         | TAX               |   | -\$1.30   |
|                                                                            |         | CANCELLATION FEE: | 0 | \$5.00    |
|                                                                            |         | TOTAL:            |   | -\$14.30  |

The displayed custom fee (\$1.30) is automatically calculated based on the updated refund amount (\$13.00):

|          |                  |                                        | ×                                                                                                 |
|----------|------------------|----------------------------------------|---------------------------------------------------------------------------------------------------|
|          | FEES             | SUBTOTAL                               |                                                                                                   |
|          |                  |                                        |                                                                                                   |
| 1.30     | USD              | -\$1.30                                |                                                                                                   |
| Subtotal |                  | -\$1.30                                |                                                                                                   |
|          | Cancel           | Save                                   |                                                                                                   |
|          | 1.30<br>Subtotal | FEES<br>1.30 USD<br>Subtotal<br>Cancel | FEES     SUBTOTAL       1.30     USD     -\$1.30       Subtotal     -\$1.30       Cancel     Save |

You can then adjust the custom fee refund amount as required, in this case, you have chosen to adjust it down from \$1.30 to \$0.80:

| Edit fees                                                                              |          |        |          | × |
|----------------------------------------------------------------------------------------|----------|--------|----------|---|
| ITEMS                                                                                  |          | FEES   | SUBTOTAL |   |
| Tax                                                                                    |          |        |          |   |
| Cancellation of Run for fun - Running-10K - Individual Age group/open<br>Anila Pastina | 0.80     | USD    | -\$0.80  |   |
|                                                                                        | Subtotal |        | -\$0.80  |   |
|                                                                                        |          | Cancel | Save     |   |

Click **Save** to review the modified items; all changes to the product prices and custom fees to refund are displayed for review.

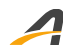

After reviewing the refund summary, click **Next** to execute the cancellation (in this example, \$13.80 will be refunded to the participant). Remember, you can select to refund to either the purchaser's original payment method or to their credit balance (store credit).

| Review modified items                                                                 |          |                   |   |           |
|---------------------------------------------------------------------------------------|----------|-------------------|---|-----------|
| Please review the items below. To complete your transaction, click next. 🛛            |          |                   |   |           |
| Order 📀                                                                               |          |                   |   | Edit fees |
| ITEMS                                                                                 | PRICE    | QUANTITY          |   | SUBTOTAL  |
| Cancellation of Run for fun - Running-10K - Individual Age group/open - Anila Pastina | -\$18.00 | -1                |   | -\$18.00  |
| Cancellation of Included t-shirt - Small                                              | \$0.00   | -1                |   | \$0.00    |
|                                                                                       |          | SUBTOTAL:         |   | -\$18.00  |
|                                                                                       |          | TAX               |   | -\$0.80   |
|                                                                                       |          | CANCELLATION FEE: | 0 | \$5.00    |
|                                                                                       |          | TOTAL:            |   | -\$13.80  |
| Refund to                                                                             |          |                   |   |           |
| Original payment method                                                               |          |                   |   |           |
| Credit balance                                                                        |          |                   |   |           |
| Back Cancel                                                                           |          |                   |   | Next      |

| Order succ                                                                                                    | essfully canceled                                       |                                            |                                         |                                                |                                                                           |                                                                                                    |
|----------------------------------------------------------------------------------------------------|---------------------------------------------------------|--------------------------------------------|-----------------------------------------|------------------------------------------------|---------------------------------------------------------------------------|----------------------------------------------------------------------------------------------------|
|                                                                                                    |                                                         |                                            |                                         |                                                |                                                                           |                                                                                                    |
| Order information                                                                                                    |                                                         |                                            |                                         |                                                |                                                                           |                                                                                                    |
| Order ID:                                                                                                    | C-76X5Q26HP3Q                                           |                                            |                                         |                                                |                                                                           |                                                                                                    |
| Order date:                                                                                                    | Monday, December 20, 2021                               |                                            |                                         |                                                |                                                                           |                                                                                                    |
| Order amount:                                                                                                    | \$12.00                                                 |                                            |                                         |                                                |                                                                           |                                                                                                    |
| Order amount.                                                                                                    | -\$13.00                                                |                                            |                                         |                                                |                                                                           |                                                                                                    |
| Order medifications                                                                                                    |                                                         |                                            |                                         |                                                |                                                                           |                                                                                                    |
| Order modifications                                                                                                    | 5 <b>(</b> )                                            |                                            |                                         |                                                |                                                                           |                                                                                                    |
| C-76X5Q26HP3Q 12/20/202                                                                                                    | 21 9:05 p.m.                                            | Canceled - Run for fun - Running-10K - Inc | dividual Age                            | aroup/open - A                                 | nila                                                                      | -\$13.00                                                                                                 |
|                                                                                                    |                                                         | Pastina                                    |                                         | 5                                              |                                                                           |                                                                                                    |
|                                                                                                    |                                                         | Refunded \$13.00 of \$18.00                |                                         |                                                |                                                                           |                                                                                                    |
|                                                                                                    |                                                         | Canceled - Included t-shirt - Small        |                                         |                                                |                                                                           | \$0.00                                                                                                   |
|                                                                                                    |                                                         | Refunded \$0.00 or \$0.00                  |                                         |                                                |                                                                           |                                                                                                    |
|                                                                                                    |                                                         |                                            |                                         | SUBT                                           | OTAL:                                                                     | -\$13.00                                                                                                 |
|                                                                                                    |                                                         |                                            | _                                       |                                                | TAX:                                                                      | -\$0.80                                                                                                  |
|                                                                                                    |                                                         |                                            |                                         |                                                | OTAL                                                                      | <b>\$10.00</b>                                                                                           |
|                                                                                                    |                                                         |                                            |                                         | Т                                              | OTAL:                                                                     | -\$13.80                                                                                                 |
|                                                                                                    |                                                         |                                            |                                         | т                                              | 'OTAL:                                                                    | -\$13.80                                                                                                 |
| Original order                                                                                                    |                                                         |                                            |                                         | т                                              | OTAL:                                                                     | -\$13.80                                                                                                 |
| Original order                                                                                                    |                                                         |                                            | PRICE                                   | T<br>QUA                                       | 'OTAL:<br>NTITY                                                           | -\$13.80<br>SUBTOTAL                                                                                     |
| Original order<br>ITEMS<br>Run for fun - Running-10K -                                                                                                    | Individual Age group/open - Anila Pastina               |                                            | PRICE<br>\$18.00                        | QUA                                            | OTAL:<br>NTITY<br>1                                                       | -\$13.80<br>SUBTOTAL<br>\$18.00                                                                          |
| Original order<br>ITEMS<br>Run for fun - Running-10K -<br>Anila Pastina                                                                                     | Individual Age group/open - Anila Pastina               |                                            | PRICE<br>\$18.00                        | QUA                                            | INTITY                                                                    | -\$13.80<br>SUBTOTAL<br>\$18.00                                                                          |
| Original order<br>ITEMS<br>Run for fun - Running-10K -<br>Anila Pastna<br>ACTIVE Advantage memb                                                             | Individual Age group/open - Anila Pastina               |                                            | PRICE<br>\$18.00                        | QUA                                            | INTITY                                                                    | -\$13.80<br>SUBTOTAL<br>\$18.00                                                                          |
| Original order<br>ITEMS<br>Run for fun - Running-10K -<br>Anila Pastina<br>ACTIVE Advantage memb<br>Registration Id: R-10PT4129                             | Individual Age group/open - Anila Pastina<br>per<br>4VX |                                            | PRICE<br>\$18.00                        | QUA                                            | INTITY                                                                    | -\$13.80<br>SUBTOTAL<br>\$18.00                                                                          |
| Original order<br>ITEMS<br>Run for fun - Running-10K -<br>Anlla Pastina<br>ACTIVE Advantage memt<br>Registration Id: R-10PT4129<br>Included t-shirt - Small | Individual Age group/open - Anila Pastina<br>Xer<br>4VX |                                            | PRICE<br>\$18.00<br>\$0.00              | QUA                                            | INTITY<br>1                                                               | -\$13.80<br>SUBTOTAL<br>\$18.00<br>\$0.00                                                                |
| Original order<br>ITEMS<br>Run for fun - Running-10K -<br>Anila Pastina<br>ACTIVE Advantage memb<br>Registration Id: R-10PT4129<br>Included t-shirt - Small | Individual Age group/open - Anila Pastina<br>per<br>4VX |                                            | PRICE<br>\$18.00<br>\$0.00              | QUA                                            | отаL:<br>NTITY<br>1<br>1<br>тотаL:                                        | -\$13.80<br>SUBTOTAL<br>\$18.00<br>\$0.00<br>\$18.00                                                     |
| Original order<br>ITEMS<br>Run for fun - Running-10K -<br>Anila Pastna<br>ACTIVE Advantage memt<br>Registration Id: R-10PT4129<br>Included t-shirt - Small  | Individual Age group/open - Anila Pastina<br>Aer<br>4VX |                                            | PRICE<br>\$18.00<br>\$0.00              | QUA                                            | отаL:<br>NTITY<br>1<br>тотаL:<br>тах                                      | \$13.80<br>SUBTOTAL<br>\$18.00<br>\$0.00<br>\$18.00<br>\$18.00<br>\$1.80                                 |
| Original order<br>ITEMS<br>Run for fun - Running-10K -<br>Anila Pastina<br>ACTIVE Advantage memt<br>Registration Id: R-10PT4129<br>Included t-shirt - Small | Individual Age group/open - Anila Pastina<br>ter<br>4VX |                                            | PRICE<br>\$18.00<br>\$0.00              | QUA<br>SUB1<br>PROCESSIN                       | NTITY<br>1<br>1<br>TOTAL:<br>TAX<br>IG FEE: 0                             | \$13.80<br>SUBTOTAL<br>\$18.00<br>\$0.00<br>\$18.00<br>\$1.80<br>\$0.99<br>\$0.00                        |
| Original order<br>ITEMS<br>Run for fun - Running-10K -<br>Anila Pastina<br>ACTIVE Advantage memt<br>Registration Id: R-10PT4129<br>Included t-shirt - Small | Individual Age group/open - Anila Pastina<br>per<br>4VX |                                            | PRICE<br>\$18.00<br>\$0.00<br>ACTIVEAD\ | QUA<br>SUBI<br>PROCESSIN<br>VANTAGE DISC       | I I TOTAL:<br>TOTAL:<br>TAX<br>IG FEE: 0<br>SOUNT: 0                      | \$13.80<br>SUBTOTAL<br>\$18.00<br>\$18.00<br>\$18.00<br>\$1.80<br>\$0.99<br>-\$0.99                      |
| Original order<br>ITEMS<br>Run for fun - Running-10K -<br>Anila Pastina<br>ACTIVE Advantage memb<br>Registration Id: R-10PT4129<br>Included t-shirt - Small | Individual Age group/open - Anila Pastina<br>per<br>4VX |                                            | PRICE<br>\$18.00<br>\$0.00<br>ACTIVEAD  | GUA<br>SUB1<br>PROCESSIN<br>VANTAGE DISC<br>TC | NTITY<br>1<br>1<br>TOTAL:<br>TAX<br>IG FEE:<br>QUINT:<br>QUINT:<br>QUINT: | \$13.80<br>SUBTOTAL<br>\$18.00<br>\$18.00<br>\$18.00<br>\$18.00<br>\$1.80<br>\$0.99<br>\$0.99<br>\$19.80 |
| Original order ITEMS Run for fun - Running-10K - Anila Pastna ACTIVE Advantage memt Registration Id: R-10PT4129 Included t-shirt - Small                    | Individual Age group/open - Anila Pastina<br>Per<br>4VX |                                            | PRICE<br>\$18.00<br>\$0.00<br>ACTIVEADA | GUA<br>SUBT<br>PROCESSIN<br>VANTAGE DISC<br>TC | INTITY<br>1<br>TOTAL:<br>TAX<br>KG FEE:<br>OUNT:<br>OTAL:                 | -\$13.80<br>SUBTOTAL<br>\$18.00<br>\$18.00<br>\$18.00<br>\$1.80<br>\$0.99<br>-\$0.99<br>\$19.80          |

#### **Revenue report: new Amount not remitted column**

A new column has been added to the **FINANCIALS** > **Revenue report**, you can now view both **Remittance amount**s and **Amount not remitted** amounts in separate columns. The **Amount not remitted** amount occurs when a purchaser used a combination of credit card and credit balance to pay for a registration.

Example:

For the order C-76X5PYVB3X8, the order amount was \$40, of which \$38 was paid using a credit card and \$2 was paid from a credit balance (ACCOUNT\_PAYMENT). The \$2 is thus not remitted to the organization.

| Participant P | Order id          | Transaction type | Payment type    | Par | Jnit price | Quantity | Order amount | Remittance amount | Amount not remitted | Order dat | lient |
|---------------|-------------------|------------------|-----------------|-----|------------|----------|--------------|-------------------|---------------------|-----------|-------|
| CBT ZAR       | 1 C-76X5PYSMCF8   | Purchase         | Cash            |     | 51         | 1        | 51           | 0                 | 0                   | 12/10/    |       |
| CBT ZAR       | ry1 C-76X5PYSMCF8 | Purchase         | Cash            |     | 0          | 1        | 0            | 0                 | 0                   | 12/1      |       |
|               | C-76X5PYSMCF8     | Payment          | Cash            | _   | 0          |          | 0            | 0                 | 51                  | 12/10     |       |
| CBT ZAR       | C-76X5PYVB3X8     | Purchase         | Mixed           | Ah  | 40         | 1        | 40           | 0                 | 0                   | 12/10/20  |       |
| CBT ZAR 💡     | 2-76X5PYVB3X8     | Processing fees  | Mixed           | AP  | -16        | 1        | -16          | -16               | 0                   | 12/10/20  |       |
| CBT ZAR       | LC-76X5PYVB3X8    | Purchase         | Mixed           |     | 0          | 1        | 0            | 0                 | 0                   | 12/10/    |       |
|               | C-76X5PYVB3X8     | Payment          | Credit card     |     | 0          |          | 0            | 38                | 0                   | 12/1      |       |
|               | C-76X5PYVB3X8     | Payment          | ACCOUNT PAYMENT | _   | 0          |          | 0            | 0                 | 2                   | 12/10     |       |
| someone C     | C-76X5PZ4QSXN     | Purchase         | Credit card     | Ah  | 40         | 1        | 40           | 0                 | 0                   | 12/10/2   |       |
| someone Cle   | 2-76X5PZ4QSXN     | Purchase         | Credit card     | AP  | 0          | 1        | 0            | 0                 | 0                   | 12/10/20  |       |
|               | C-76X5PZ4QSXN     | Payment          | Credit card     |     | 0          |          | 0            | 40                | 0                   | 12/10/    |       |
| someone       | ry1 C-76X5PZ3YZ26 | Refund           | ACCOUNT_PAYMENT |     | -20        | 1        | -20          | 0                 | 0                   | 12/1      | SXN   |
|               | C-76X5PZ3YZ26     | Refund           | ACCOUNT_PAYMENT | _   | 0          |          | 0            | 0                 | -20                 | 12/10,    | "XN   |
| CBT ZAR       | C-76X5PZ3Z8R6     | Purchase         | eCheck (ACH)    | Ah  | 101        | 1        | 101          | 0                 | 0                   | 12/10/2   |       |
| CBT ZAR       | 2-76X5PZ3Z8R6     | Purchase         | eCheck (ACH)    | AP  | 0          | 1        | 0            | 0                 | 0                   | 12/10/20  |       |
|               | C-76X5PZ3Z8R6     | Payment          | eCheck (ACH)    | F   | 0          |          | 0            | 101               | 0                   | 12/10/7   |       |
| CBT ZAR       | g-5C-76X5PZ406S7  | Refund           | ACCOUNT_PAYMENT |     | -7         | 1        | -7           | 0                 | 0                   | 12/1      | sR6   |
|               | C-76X5PZ406S7     | Refund           | ACCOUNT PAYMENT | _   | 0          |          | 0            | 0                 | -7                  | 12/10     | 86    |

### **Credit balance refunds**

You can now refund a credit balance to a consumer's original payment method by clicking the AUI > **PEOPLE** > a participant > **CREDIT BALANCES** > a credit balance > **Refund** button:

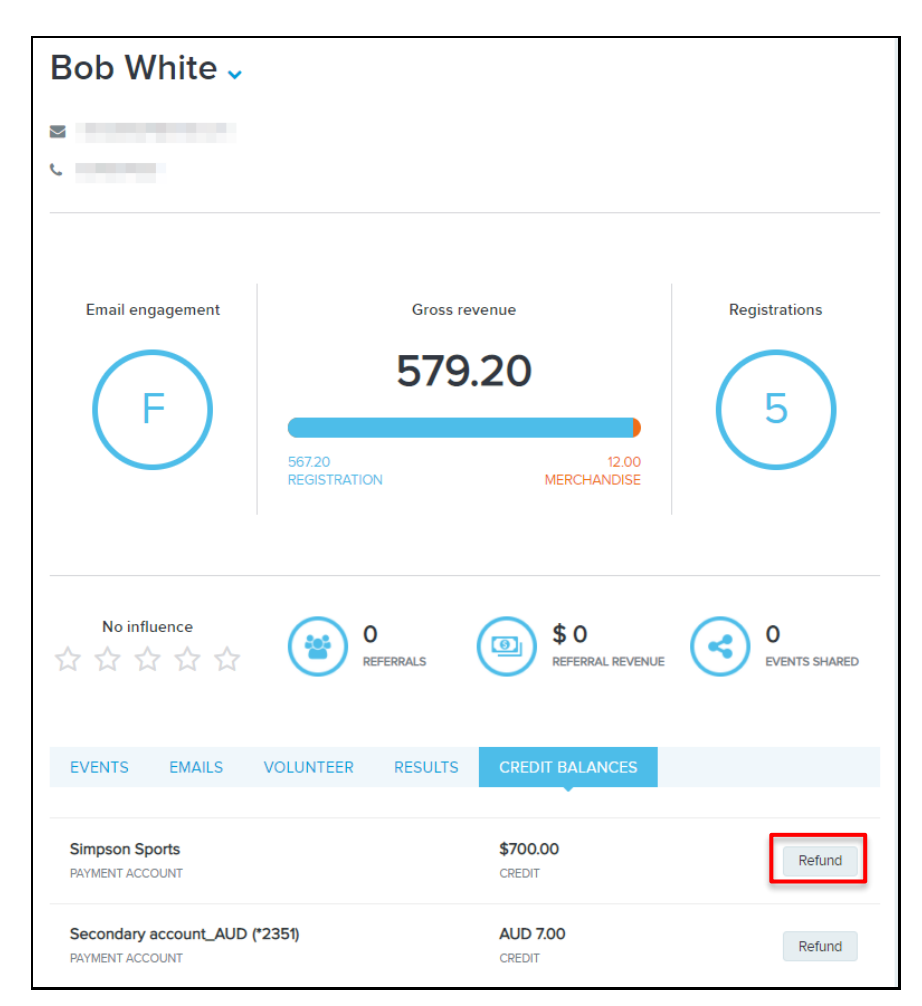

In the example above, the agency's primary remittance account is displayed as the organization name (**Simpson Sports**).

#### Race pass owners list page enhancement

In this release, you can now view the status of each race pass in the **Race pass** tab > name of race pass > **VIEW OWNERS**  $\Rightarrow$  > **STATUS** column. Race pass statuses include:

- Confirmed
- Pending
- Unclaimed
- Canceled
- Valid
- Expired

| Race pass > PRP1009 |             |        |           |                       |                     |           |             |
|---------------------|-------------|--------|-----------|-----------------------|---------------------|-----------|-------------|
| Owners - PRP1009    |             |        |           |                       | Q Enter search here |           | Search      |
| ORDER DATE          | NAME        | GENDER | DOB       | EMAIL                 | USAGE               | STATUS    | RACE PASS   |
| 12/1/2021           |             | Female | 2/2/1988  |                       | 1<br>/ 10           | Confirmed | RP-033H51B6 |
| 12/1/2021           | <i>e</i>    | Female | 2/2/1988  |                       | 0<br>/ 10           | Pending   | RP-033H4TWH |
| 12/1/2021           |             | Female | 8/11/1989 |                       | 1<br>/ 10           | Confirmed | RP-033H4MFV |
| 11/24/2021          | N           | Female | 1/2/1999  |                       | 0<br>/ 10           | Confirmed | RP-033DTHYT |
| 11/11/2021          | -           | Female | 7/15/1980 | 10000                 | 0<br>/ 10           | Pending   | RP-032YXXJF |
| 11/9/2021           | 1           | Female | 1/2/1996  | and the second second | 0<br>/ 10           | Confirmed | RP-032YX2QS |
| 11/9/2021           | 1.11.0.00.0 | Female | 1/2/1993  |                       | 0<br>/ 15           | Confirmed | RP-032YWW83 |
| 10/27/2021          |             | Female | 1/1/1991  |                       | 0<br>/ 15           | Canceled  | RP-032F4JLT |

### **Race pass cancellation**

You can now cancel and refund (if you choose) an individual race pass order by clicking **Race pass** tab > a race pass > **VIEW OWNERS**  $\Rightarrow$  find/search for the person > **RACE PASS CODE** > **Cancel order**:

| Race pass > Mega Pass > RP-032YWNVG |           |                      |  |                          |  |  |
|-------------------------------------|-----------|----------------------|--|--------------------------|--|--|
| RP-032YWNVG details                 |           |                      |  |                          |  |  |
| Order # C-76X5PQVYF68               |           | Order date 11/8/2021 |  | Race pass name Mega Pass |  |  |
| Race pass code<br>RP-032YWNVG       |           | Usage<br>0 / 3       |  | Status<br>Confirmed      |  |  |
| Owner information                   |           |                      |  |                          |  |  |
| Full name                           | Bob Stone |                      |  |                          |  |  |
| Gender                              | FEMALE    |                      |  |                          |  |  |
| Date of birth                       | 4/11/1990 |                      |  |                          |  |  |
| Email                               |           |                      |  |                          |  |  |
|                                     |           |                      |  |                          |  |  |
| Back                                |           |                      |  |                          |  |  |

You can then edit the refund amount as required up to the original payment amount and enter a comment in the **Comments** section.

Example:

For a race pass sold for \$25, when canceling the race pass, you can edit the **REFUND AMOUNT** to \$22 to effectively charge a cancellation fee of \$3 (**Cancellation fee = PRICE**(\$25) – **REFUND AMOUNT**(\$22)).

The **Refund total** is \$22:

| Cancel order                                                                                                |                                         |         |               |                   |   |                     |  |  |
|----------------------------------------------------------------------------------------------------|-----------------------------------------|---------|---------------|-------------------|---|---------------------|--|--|
| Select the items you would like to cancel below and continue. Canceled items will be returned to inventory. |                                         |         |               |                   |   |                     |  |  |
| Order 💡                                                                                                    |                                         |         |               |                   |   |                     |  |  |
| <                                                                                                    | ITEMS                                   | PRICE   | REFUND AMOUNT | QUANTITY          | S | UBTOTAL             |  |  |
|                                                                                                    | Simpsons Sports - Mega Pass - Bob Stone | \$25.00 | 22.00 USD     | 1                 |   | \$25.00<br>-\$22.00 |  |  |
|                                                                                                    |                                         |         |               | Canceled:         |   | \$25.00             |  |  |
|                                                                                                    |                                         |         |               | Cancellation fee: | 0 | \$3.00              |  |  |
| Common                                                                                                    |                                         |         |               | Refund total:     | 0 | -\$22.00            |  |  |
| Commen                                                                                                    | 15                                      |         |               |                   |   |                     |  |  |
|                                                                                                    |                                         |         |               |                   |   |                     |  |  |
|                                                                                                    |                                         |         |               |                   |   | li                  |  |  |
| Cancel                                                                                                    |                                         |         |               |                   |   | Next                |  |  |

After reviewing the modified items and refund information, click **Next** to execute the cancellation. Any refund is processed, and the **Status** of the order is changed to **Canceled**:

| Race pass > Mega Pass > RP-032YWNVG |           |                      |  |                          |  |  |
|-------------------------------------|-----------|----------------------|--|--------------------------|--|--|
| RP-032YWNVG details                 |           |                      |  |                          |  |  |
| Order # C-76X5PQVYF68               |           | Order date 11/8/2021 |  | Race pass name Mega Pass |  |  |
| Race pass code<br>RP-032YWNVG       |           | Usage<br>0 / 3       |  | Status                   |  |  |
| Owner information                   |           |                      |  |                          |  |  |
| Full name                           | Bob Stone |                      |  |                          |  |  |
| Gender                              | FEMALE    |                      |  |                          |  |  |
| Date of birth                       | 4/11/1990 |                      |  |                          |  |  |
| Email                               |           |                      |  |                          |  |  |

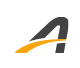

## **ACTIVE Network, LLC**

© 2022 ACTIVE Network, LLC, and/or its affiliates and licensors. All rights reserved. No part of this publication may be reproduced, transmitted, transcribed, stored in a retrieval system, or translated into any computer language, in any form or by any means, electronic, mechanical, magnetic, optical, chemical, manual, or otherwise, without prior written permission. You have limited permission to make hard copy or other reproductions of any machine-readable documentation for your own use, provided that each such reproduction shall carry this copyright notice. No other rights under copyright are granted without prior written permission. The document is not intended for production and is furnished "as is" without warranty of any kind. All warranties on this document are hereby disclaimed including the warranties of merchantability and fitness for a particular purpose.

### **About ACTIVE Network, LLC**

ACTIVE Network, LLC is a technology and media company that helps millions of people find and register for things to do and helps organizations increase participation in their activities and events.

For more information about ACTIVE Network, LLC products and services, please visit ACTIVEnetwork.com.

ACTIVE Network, LLC Dallas Corporate Office 5800 Granite Parkway – 12th Floor Plano, Texas 75201